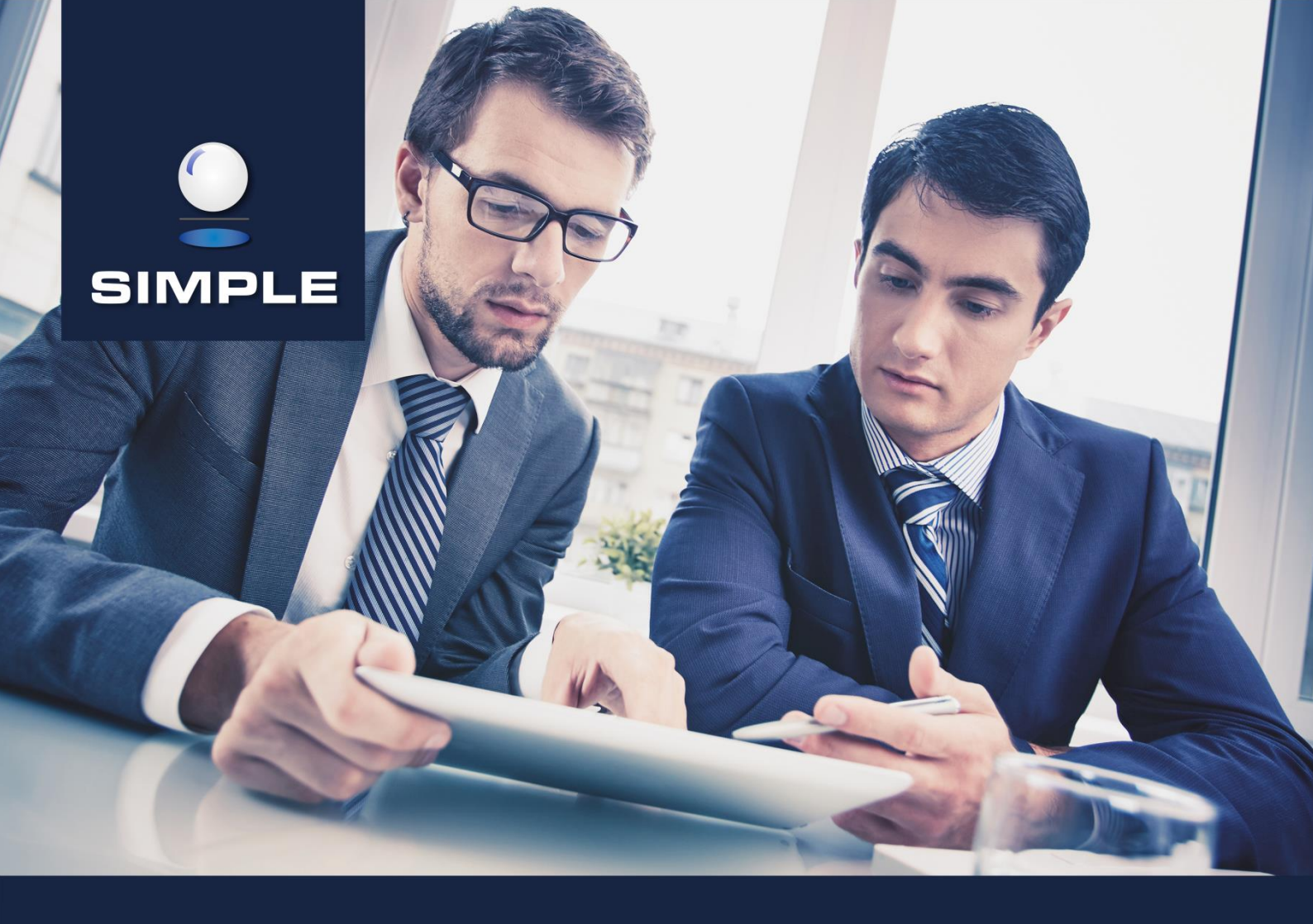

# (i) INSTRUKCJA

## SIMPLE.HCM

Proces planowania urlopów wypoczynkowych

## **SPIS TREŚCI**

| 1.   | Sugest           | ie urlopów                                                     | 2        |
|------|------------------|----------------------------------------------------------------|----------|
| 1.1. | Przygot          | uj sugestie urlopowe                                           | 2        |
| 1.2. | Podgląc          | l sugerowanych urlopów pracownika                              | 4        |
| 2.   | Plany u          | ırlopów                                                        | 6        |
| 2.1. | Zatwier          | dzanie planu urlopów (Kierownik komórki)                       | 6        |
| 2.2. | Plany u          | rlopów wypoczynkowych – podgląd                                | 10       |
|      | 2.2.1.<br>2.2.2. | Nowa wersja planu<br>Podgląd planu – generowanie wydruku planu | 12<br>13 |

#### 1. Sugestie urlopów

#### 1.1. Przygotuj sugestie urlopowe

W portalu pracowniczym <u>https://hcm.prz.edu.pl</u> w dniu 23.01.2018r. zostaną wygenerowane sugestie urlopowe dla nauczycieli akademickich i pracowników niebędących nauczycielami akademickimi. Sugestie będą generowane na umowę, tzn. pracownik będzie musiał wypełnić tyle sugestii urlopowych ile ma umów o pracę na moment generowania sugestii/planów.

Dla każdego pracownika indywidualnie powstaje zadanie użytkownika **Przygotuj sugestie urlopowe**. Po wejściu w zadanie otwiera się następujący widok (przykład):

| Zadanie użytko                              |                     |                       |                       |                  |                |           |                 |          |                  |         |              |          |              |                  |                         |   |        |        | «م            | 4 |
|---------------------------------------------|---------------------|-----------------------|-----------------------|------------------|----------------|-----------|-----------------|----------|------------------|---------|--------------|----------|--------------|------------------|-------------------------|---|--------|--------|---------------|---|
| Podejmij akcję                              |                     |                       |                       |                  |                |           |                 |          |                  |         |              |          |              |                  |                         |   |        | Wyślij | do akceptacji | ~ |
| Sugestie urlopowe<br>Pokaż<br>godziny pracy | e należy zgłosić do | 2017-03-05. Po tym    | i terminie możliwość  | : wpr            | owadzenia suge | estii url | opu zostanie    | 2 zablo  | kowana. Plano    | wanie z | ostanie doko | onane pr | zez przełożo | nego je<br>Zapis | ednostki.<br>Iz pracę 🖺 |   |        |        |               |   |
| Urlop zaległy: 0,0 dni                      | Urlop wypoczynkow   | ry: 20,0 dni Pozostał | o do zaplanowania: 20 | ) <b>,0 d</b> ni | Rok: 2017      | Pracown   | ik: Nazwisko Ir | nie (Dzi | ał - stanowisko) |         |              |          |              |                  |                         |   |        |        |               |   |
|                                             |                     |                       |                       |                  |                |           |                 |          |                  |         |              |          |              |                  |                         |   |        |        |               |   |
| Nd 01 🔯                                     | <mark>0</mark> Śr01 | Śr 01                 | So 01                 | Т                | Pn 01          | ÷         | Czw 01          |          | So 01            |         | Wt 01        |          | Pt 01        |                  | Nd 01                   | 0 | Śr 01  | ÷      | Pt 01         | 1 |
| Pn 02                                       | Czw 02              | Czw 02                | Nd 02                 | 0                | Wt 02          |           | Pt 02           |          | Nd 02            | 0       | Śr 02        |          |              |                  | Pn 02                   |   | Czw 02 |        | So 02         |   |
| Wt 03                                       | Pt 03               | Pt 03                 | Pn 03                 |                  | Śr 03          | ŵ         | So 03           |          | Pn 03            |         | Czw 03       |          | Nd 03        | 0                | Wt 03                   |   | Pt 03  |        | Nd 03         | 0 |
| Śr 04                                       | So 04               | So 04                 | Wt 04                 |                  | Czw 04         |           | Nd 04           | \$O      | Wt 04            |         | Pt 04        |          | Pn 04        |                  | Śr 04                   |   | So 04  |        | Pn 04         |   |
| Czw 05                                      | Nd 05               | O Nd 05               | O Śr 05               |                  | Pt 05          |           | Pn 05           |          | Śr 05            |         | So 05        |          | Wt 05        |                  | Czw 05                  |   | Nd 05  | 0      | Wt 05         |   |
| Pt 06 1                                     | 🛱 Pn 06             | Pn 06                 | Czw 06                |                  | So 06          |           | Wt 06           |          | Czw 06           |         | Nd 06        | 0        | Śr 06        |                  | Pt 06                   |   | Pn 06  |        | Śr 06         |   |
| So 07                                       | Wt 07               | Wt 07                 | Pt 07                 |                  | Nd 07          | 0         | Śr 07           |          | Pt 07            |         | Pn 07        |          | Czw 07       |                  | So 07                   |   | Wt 07  |        | Czw 07        |   |
| Nd 08 (                                     | O Śr 08             | Śr 08                 |                       |                  | Pn 08          |           | Czw 08          |          | So 08            |         | Wt 08        |          | Pt 08        |                  | Nd 08                   | 0 | Śr 08  |        | Pt 08         |   |
| Pn 09                                       | Czw 09              | Czw 09                | Nd 09                 | 0                | Wt 09          |           | Pt 09           |          | Nd 09            | 0       | Śr 09        |          | So 09        |                  | Pn 09                   |   | Czw 09 |        | So 09         |   |
| Wt 10                                       | Pt 10               | Pt 10                 | Pn 10                 |                  | Śr 10          |           | So 10           |          | Pn 10            |         | Czw 10       |          | Nd 10        | 0                | Wt 10                   |   | Pt 10  |        | Nd 10         | 0 |

W górnej części okna mamy takie informacje jak:

datę do kiedy należy wypełnić sugestie urlopowe i wysłać je do akceptacji:

Sugestie urlopowe należy zgłosić do 2018.02.04. Po tym terminie mozliwość wprowadzenie sugestii urlopu zostanie zablokowana. Planowanie zostanie dokonane przez przełożonego jednostki.

 ilość dni urlopu zaległego i bieżącego (wymiar uwzględniający parametr PLAN\_URLOPU\_PLANOWANIE\_NA\_ZADANIE):

Urlop zaległy: 0,0 dni Urlop wypoczynkowy: 22,0 dni

 ilość dni jaka pozostała do zaplanowania – ilość dni urlopu, która w trakcie zaznaczania w kalendarzu ulega zmniejszaniu:

Pozostało do zaplanowania: 22,0 dni

przycisk Zapisz pracę Zapisz pracę D – po jego naciśnięciu zmiany jakie wprowadziliśmy zostaną zapisane,

checkbox Pokaż godziny pracy \_\_\_\_\_\_ – dostępny dla pracowników, którzy w planerze urlopów mieli wybraną opcję Bilansuj w minutach, zaznaczenie tego checkboxa spowoduje wyświetlenie dostępnych dni urlopu w przeliczeniu na godziny z dokładnością co do minuty, a na kalendarzu zostaną wyświetlone ilości godzin pracy w poszczególnych dniach; ilość godzin w poszczególnych dniach pobierana jest z kalendarza jaki pracownik ma podpięty do umowy, natomiast jeśli kalendarz nie ma wypełnionych godzin, wtedy ilość godzin pobierana jest z dobowej normy czasu pracy dla danego pracownika (przykład poniżej):

Pokaż

| Zadanie użytkow                               | vnika: Przyg     | otuj sugestie u     | rlopowe            |          |        |                              |                  |                                                    |                    |                  |         |               |      |                |                   |                      |   |               |       | *                | ۵ |
|-----------------------------------------------|------------------|---------------------|--------------------|----------|--------|------------------------------|------------------|----------------------------------------------------|--------------------|------------------|---------|---------------|------|----------------|-------------------|----------------------|---|---------------|-------|------------------|---|
| Podejmij akcję                                |                  |                     |                    |          |        |                              |                  |                                                    |                    |                  |         |               |      |                |                   |                      |   |               | Wyśli | ij do akceptacji | ~ |
| Sugestie urlopowe n<br>Pokaż<br>Sodziny pracy | ależy zgłosić do | o 2017-03-05. Po ty | m terminie moż     | liwość 1 | wprov  | wadzenia suge                | stii ur          | lopu zostanie                                      | zabloł             | kowana. Planov   | vanie : | zostanie doko | nane | orzez przełożo | nego je<br>Zapisz | dnostki.<br>:pracę 🖺 |   |               |       |                  |   |
| Urlop zaległy: 0,0 dni (0:0                   | 0 godzin) Urlop  | wypoczynkowy: 20    | 0 dni (160:00 godz | in) Pozi | ostało | do zaplanowani:<br>Rok: 2017 | a: 20,<br>Pracow | <mark>0 dni (160:00 goc</mark><br>mik: Nazwisko Im | dzin)<br>nię (Dzia | ał - stanowisko) |         |               |      |                |                   |                      |   |               |       |                  |   |
|                                               |                  |                     |                    |          |        |                              |                  |                                                    |                    |                  |         |               |      |                |                   |                      |   |               |       |                  |   |
| Nd 01 (0:00) thO                              |                  | Śr 01 (8:00)        | \$6.01             |          |        | Pn 01 (8:00)                 | Ŷ                | Crw 01 (8:00)                                      |                    | So 01 (0:00)     |         | Wt 01 (8:00)  |      | Pt 01 (8:00)   |                   | Nd 01 (0:00)         | 0 | Śr 01 (8:00)  | ŵ     | Pt 01 (8:00)     | ^ |
| Pn 02 (8:00)                                  |                  | Czw 02 (8:00        | Nd 02 (            | 0:00)    | 0      | Wt 02 (8:00)                 |                  | Pt 02 (8:00)                                       |                    | Nd 02 (0:00)     | 0       | Ŝr 02 (8:00)  |      | So 02 (0:00)   |                   | Pn 02 (8:00)         |   | Czw 02 (8:00) |       | So 02 (0:00)     |   |
| Wt 03 (8:00)                                  |                  | Pt 03 (8:00)        | Pn 03              | (8:00)   |        | Śr 03 (8:00)                 | 슈                | So 03 (0:00)                                       |                    | Pn 03 (8:00)     |         | Czw 03 (8:00) |      | (00:0) E0 bN   | 0                 | Wt 03 (8:00)         |   | Pt 03 (8:00)  |       | Nd 03 (0:00)     | 0 |
| Śr 04 (8:00)                                  | So 04 (0:00)     | 50 04 (0:00         | Wt 04              | (8:00)   |        | Czw 04 (8:00)                |                  | Nd 04 (0:00)                                       | ŵΟ                 | Wt 04 (8:00)     |         | Pt 04 (8:00)  |      | Pn 04 (8:00)   |                   | Śr 04 (8:00)         |   | So 04 (0:00)  |       | Pn 04 (8:00)     |   |
| Czw 05 (8:00)                                 | Nd 05 (0:00)     | O Nd 05 (0:00)      | 0 \$r 05           | (8:00)   |        | Pt 05 (8:00)                 |                  | Pn 05 (8:00)                                       |                    | Śr 05 (8:00)     |         | So 05 (0:00)  |      | Wt 05 (8:00)   |                   | Czw 05 (8:00)        |   | Nd 05 (0:00)  | 0     | Wt 05 (8:00)     |   |
| Pt 06 (0:00) 💠                                | Pn 06 (8:00)     | Pn 06 (8:00)        | Czw O              | i (8:00) |        | So 06 (0:00)                 |                  | Wt 06 (8:00)                                       |                    | Czw 06 (8:00)    |         | Nd 06 (0:00)  | 0    | Śr 06 (8:00)   |                   | Pt 06 (8:00)         |   | Pn 06 (8:00)  |       | Śr 06 (8:00)     |   |
| So 07 (0:00)                                  | Wt 07 (8:00)     | Wt 07 (8:00         | Pt 07              | (8:00)   |        | Nd 07 (0:00)                 | 0                | Śr 07 (8:00)                                       |                    | Pt 07 (8:00)     |         | Pn 07 (8:00)  |      | Czw 07 (8:00)  |                   | So 07 (0:00)         |   | Wt 07 (8:00)  |       | Czw 07 (8:00)    |   |
| Nd 08 (0:00) O                                | Śr 08 (8:00)     | Śr 08 (8:00)        |                    |          |        | Pn 08 (8:00)                 |                  | Czw 08 (8:00)                                      |                    | So 08 (0:00)     |         | Wt 08 (8:00)  |      | Pt 08 (8:00)   |                   | Nd 08 (0:00)         | 0 | Śr 08 (8:00)  |       | Pt 08 (8:00)     |   |
| Pn 09 (8:00)                                  | Czw 09 (8:00)    | Czw 09 (8:00        | NG 09 (            | (00:0    | 0      | Wt 09 (8:00)                 |                  | Pt 09 (8:00)                                       |                    | Nd 09 (0:00)     | 0       | Śr 09 (8:00)  |      | So 09 (0:00)   |                   | Pn 09 (8:00)         |   | Czw 09 (8:00) |       | So 09 (0:00)     |   |
| Wt 10 (8:00)                                  | Pt 10 (8:00)     | Pt 10 (8:00)        | Pn 10              | (8:00)   |        | Śr 10 (8:00)                 |                  | So 10 (0:00)                                       |                    | Pn 10 (8:00)     |         | Czw 10 (8:00) |      | Nd 10 (0:00)   | 0                 | Wt 10 (8:00)         |   | Pt 10 (8:00)  |       | Nd 10 (0:00)     | 0 |

przycisk Wyślij do akceptacji 
 wyślij do akceptacji 
 po zaplanowaniu całego urlopu kończymy zadanie wysyłając sugestie do akceptacji

Poniżej mamy widok kalendarza na cały rok, tutaj zaznaczamy dni, w które planujemy urlop. Dni zaznaczone na niebiesko to dni, w których jest już zarejestrowana w ERP absencja, po najechaniu kursorem na taki dzień wyświetlana jest informacja jakiego rodzaju jest to absencja. Dni wyszarzone to dni, w które nie możemy planować urlopu (wynika to z okresu obowiązywania bilansu, umowy, konfiguracji planera urlopów).

Proces wypełniania sugestii urlopowych polega na zaznaczeniu dnia, w którym planujemy swój urlop wypoczynkowy. Po kliknięciu na wybrany dzień, pole zostanie zaznaczone na zielono, a w pozycji Pozostało do zaplanowania zostanie zmniejszona ilość dni. Aby wysłać sugestie do akceptacji, należy zaplanować cały dostępny urlop, czyli w pozycji Pozostało do zaplanowania powinno pozostać 0 dni (ewentualnie mogą pozostać tzw. "resztówki"). Jeśli nie chcemy od razu wypełnić wszystkich sugestii, ale nie chcemy stracić tego co już zaznaczyliśmy, należy

nacisnąć przycisk Zapisz pracę 🖺 . Jeśli tego nie zrobimy i wyjdziemy z zadania poprzez ikonę Cofnij, to mimo wszystko system wykryje niezapisane zmiany i wyświetli komunikat:

| Zamykanie sugestii urlopowych                    |                   | ×             |
|--------------------------------------------------|-------------------|---------------|
| Wykryto niezapisane zmiany w sugestiach urlopowy | /ch. Zapisać je t | teraz?        |
|                                                  |                   |               |
|                                                  | Nie zapisuj       | Zapisz zmiany |
|                                                  | 1.12              |               |

Podczas wypełniania sugestii urlopowych brana jest pod uwagę następująca walidacja:

- 14 dni kalendarzowych konieczność zaznaczenia 14 kolejnych dni kalendarzowych wliczając niedziele, święta oraz dni wolne przysługujące z racji rozkładu czasu pracy,
- okres obowiązywania umowy urlop można zaplanować tylko w okresie obowiązywania umowy, przy czym uwzględniana jest tutaj kontynuacja umów,
- konieczność zaplanowania całej puli urlopu (wyjątek: "resztówki")

Po prawidłowym wypełnieniu sugestii urlopowych należy wysłać je do akceptacji poprzez naciśnięcie przycisku Wyślij do akceptacji 
W prawym dolnym rogu wyświetlony zostanie komunikat na zielonym tle Zaplanowano sugestie urlopowe.

W sytuacji jeśli z jakiegoś powodu pracownik nie wypełni sugestii urlopowych, a zgodnie z konfiguracją parametru DATA\_ZAKONCZENIA\_SUGESTII\_URLOPOWYCH upłynie termin, do kiedy należało zgłosić sugestie, system automatycznie pozamyka zadania dotyczące przygotowania sugestii urlopowych.

#### **1.2. Podgląd sugerowanych urlopów pracownika**

W HCM możemy podejrzeć sugestie urlopowe wchodząc w menu: **HOME > Czas pracy > Urlopy > Sugestie urlopów**.

| I Menu HOME → > Czas Pracy → > | Urlopy 🗸 🔸 Sugestie urlopów |                    |   |                  |                 |              | <b>UŻYTKO</b> | WNIK - Wyloguj |
|--------------------------------|-----------------------------|--------------------|---|------------------|-----------------|--------------|---------------|----------------|
| Filtruj                        | Sugerowane urlopy           | pracownika         |   |                  |                 |              | Ø             | <b>⊖</b> ▼     |
| Komórka organizacyjna 📋 😋      | Umowa                       |                    |   | Data utworzenia  | Data początkowa | Data końcowa | Zakończone    | Automatycznie  |
| Clocker Click Providelji       | UŻYTKOWNIK (Dział           | - stanowisko       | ) | 20-10-2017 13:12 | 2017-01-01      | 2017-12-31   | Tak           | Nie            |
|                                |                             |                    |   |                  |                 |              |               |                |
| ~                              |                             |                    |   |                  |                 |              |               |                |
| Pracownik                      |                             |                    |   |                  |                 |              |               |                |
| 201101712221/2 V               |                             |                    |   |                  |                 |              |               |                |
| Rok od                         |                             |                    |   |                  |                 |              |               |                |
| Dali da                        |                             |                    |   |                  |                 |              |               |                |
| 2017                           |                             |                    |   |                  |                 |              |               |                |
| Zakończone                     |                             |                    |   |                  |                 |              |               |                |
| ~                              |                             |                    |   |                  |                 |              |               |                |
| Automatycznie                  |                             |                    |   |                  |                 |              |               |                |
| *                              |                             |                    |   |                  |                 |              |               |                |
| Wyczyść 🎗 Filtruj 🕇            |                             | 🖌 wyłącz paginację |   |                  |                 |              |               |                |

W podgląd sugestii wchodzimy poprzez ikonę *Logical Characteria Constantiani urlopu – na zielono i ewentualnymi absencjami – na niebiesko.* 

| 🔳 Menu HON   | lE → → Czas Pr | acy 🗸 🗲 Urlopy | <ul> <li>Sugestie url</li> </ul> | opów            |             |        |        |        | 也 Użyt | kownik Wyloguj |
|--------------|----------------|----------------|----------------------------------|-----------------|-------------|--------|--------|--------|--------|----------------|
| Podgląd suge | erowanych url  | lopów pracowi  | nika: Nazwisko                   | o Imię (Dział - | stanowisko) |        |        |        |        | الله الله الم  |
|              |                |                |                                  |                 |             |        |        |        |        |                |
|              |                |                |                                  |                 |             |        |        |        |        |                |
|              |                |                |                                  |                 |             |        |        |        |        |                |
| Pt 01        | Pn 01          | Wt 01          | Pt 01                            | Nd 01           | Śr 01       | Pt 01  | Pn 01  | Czw 01 | Wt 01  | Czw 01         |
| So 02        | Wt 02          | Śr 02          | So 02                            | Pn 02           | Czw 02      | So 02  | Wt 02  | Pt 02  | Śr 02  | Pt 02          |
| Nd 03        | Śr 03          | Czw 03         | Nd 03                            | Wt 03           |             |        | Śr 03  |        | Czw 03 | So 03          |
| Pn 04        | Czw 04         | Pt 04          | Pn 04                            | Śr 04           |             |        | Czw 04 | Nd 04  | Pt 04  | Nd 04          |
|              | Pt 05          | So 05          | Wt 05                            | Czw 05          |             |        | Pt 05  | Pn 05  | So 05  | Pn 05          |
|              | So 06          | Nd 06          | Śr 06                            | Pt 06           |             | Śr 06  | So 06  | Wt 06  | Nd 06  | Wt 06          |
|              | Nd 07          | Pn 07          | Czw 07                           | So 07           |             | Czw 07 | Nd 07  | Śr 07  | Pn 07  | Śr 07          |
|              | Pn 08          | Wt 08          | Pt 08                            | Nd 08           |             | Pt 08  | Pn 08  | Czw 08 | Wt 08  | Czw 08         |
| So 09        | Wt 09          | Śr 09          | So 09                            | Pn 09           |             | So 09  | Wt 09  | Pt 09  | Śr 09  | Pt 09          |
| Nd 10        | Śr 10          | Czw 10         | Nd 10                            | Wt 10           |             | Nd 10  | Śr 10  | So 10  | Czw 10 | So 10          |
| Pn 11        | Czw 11         | Pt 11          | Pn 11                            | Śr 11           |             | Pn 11  | Czw 11 | Nd 11  | Pt 11  | Nd 11          |

#### 2. Plany urlopów

#### 2.1. Zatwierdzanie planu urlopów (Kierownik komórki)

Plan urlopów dla danej komórki zostanie utworzony automatycznie po wysłaniu przez wszystkich pracowników danej komórki sugestii do akceptacji lub też po automatycznym zamknięciu sugestii w związku z upłynięciem daty określonej w parametrze DATA\_ZAKONCZENIA\_SUGESTII\_URLOPOWYCH.

Dla kierownika (osoby uprawnionej) powstanie zadanie użytkownika **Zatwierdzanie planu urlopów (Kierownik komórki)**.

| 🔳 Menu HOME ~ > Administracja ~    | > Administracja zadań             |                                                 |             |                              |                   |                  |    | <b>U</b> ŻYTKC | OWNIK | - Wyloguj |
|------------------------------------|-----------------------------------|-------------------------------------------------|-------------|------------------------------|-------------------|------------------|----|----------------|-------|-----------|
| Filtruj                            | Zadania użytkownika               |                                                 |             |                              | 1 aktywne zadanie |                  |    | Ø              | ₽     | T         |
| Liczba godzin od przejęcia zadania | Proces                            |                                                 |             |                              |                   |                  |    |                |       |           |
| Komórka organizacyjna 🔍            | Planowanie urlopów wypoczynkowych | Zatwierdzanie planu urłopów (Kierownik komórki) | Komórka: 01 | dr (2017-01-01 – 2017-12-31) |                   | 06-02-2017 21:47 | Go | owe            |       |           |
| Klasyfikator grupy zawodowej       |                                   |                                                 |             |                              |                   |                  |    |                |       |           |

Kierownik (osoba uprawniona) podejmuje zadanie poprzez ikonę <sup>C</sup>. Po wejściu w zadanie otwiera się tabela z pracownikami, dla których należy zaplanować urlop wypoczynkowy (przykład):

| Za               |                              |                          |      |                          |                                   |           |                |           |            |                            |                       |                       |                    |               |           |         |      |          |          |      |      |      |      |       |         |        |       |          |         |            |           |       | هم      |
|------------------|------------------------------|--------------------------|------|--------------------------|-----------------------------------|-----------|----------------|-----------|------------|----------------------------|-----------------------|-----------------------|--------------------|---------------|-----------|---------|------|----------|----------|------|------|------|------|-------|---------|--------|-------|----------|---------|------------|-----------|-------|---------|
| Por              | dejmi                        | ij akcję                 | í.   |                          |                                   |           |                |           |            |                            |                       |                       |                    |               |           |         |      |          |          |      |      |      |      |       |         |        |       |          |         |            |           | Zatwi | erdź 🖌  |
| Pla<br>Po<br>Sty | ny u<br>każ<br>godzi<br>czeń | rlopo<br>iny prac<br>Lut | ve n | Ukryj<br>Ukryj<br>Marzec | 017 dla k<br>planowany<br>Kwiecie | ch<br>ń M | ki C<br>aj Cze | rwiec Lip | r powi     | nny zostać t<br>pień Wrzes | wypełnion<br>ień Paźd | e do 2017<br>ziemik L | 03-12.<br>stopad ( | Akcep         | otuj suge | estie ✔ | Do   | odaj kom | entarz G | 3    |      |      |      | Spraw | dž popr | awność | ß     | Zapisz p | iracę 🗄 | 9 Pe       | erspektyv | wa 🖻  | θ       |
|                  |                              |                          |      |                          |                                   |           |                |           | Do zapl    | anowania                   | Zaplar                | owany                 | Poz                | ostały        |           |         |      | _        | _        |      |      |      |      |       |         |        |       |          | м       | arzec - 20 | 17        |       |         |
| Lp               |                              |                          |      |                          |                                   |           |                |           |            |                            |                       |                       |                    |               |           |         |      |          | 5 Nd     |      |      |      |      |       |         | 12 Nd  | 13 Pn |          |         |            |           |       | 19 Nd   |
| 1                | в                            | ų.                       | A    | \(san                    | alny n                            | it)       |                | BA        | 0,0 (0:00) | 20,0 (160:00)              | 0,0 (0:00)            | 0,0 (0:00)            | 0,0 (0:00)         | 20,0 (160:00) | 8:00      | 8:00    | 8:00 | 0:00     | 0:00 0   | 8:00 | 8:00 | 8:00 | 8:00 | 8:00  | 0:00    | 0:00 0 | 8:00  | 8:00     | 8:00    | 8:00       | 8:00      | 0:00  | 0:00 O  |
| 2                | р                            | 0                        | с    | 4(spe                    | ta)                               |           | ~              | BA        | 0,0 (0:00) | 20,0 (160:00)              | 0,0 (0:00)            | 0,0 (0:00)            | 0,0 (0:00)         | 20,0 (160:00) | 8:00      | 8:00    | 8:00 | 0:00     | 0:00 0   | 8:00 | 8:00 | 8:00 | 8:00 | 8:00  | 0:00    | 0:00   | 8:00  | 8:00     | 8:00    | 8:00       | 8:00      | 0:00  | 0:00 () |
| 3                | v                            | 3                        | с    | RD(ki                    | nik dzi                           |           | ~              | BA        | 0,0 (0:00) | 0,0 (0:00)                 | 0,0 (0:00)            | 0,0 (0:00)            | 0,0 (0:00)         | 0,0 (0:00)    | 8:00      | 8:00    | 8:00 | 0:00     | 0:00 0   | 8:00 | 8:00 | 8:00 | 8:00 | 8:00  | 0:00    | 0:00   | 8:00  | 8:00     | 8:00    | 8:00       | 8:00      | 0:00  | 0:00 () |

W widoku tym mamy informacje:

- data do kiedy plany urlopowe powinny zostać wypełnione jest to data zapisana w konfiguracji czasu pracy jako parametr DATA\_ZAKONCZENIA\_PLANOW\_URLOPOWYCH – w tym przypadku po upłynięciu tej daty zadanie nie jest automatycznie zamykane, zadanie musi zakończyć użytkownik,
- rok kalendarzowy, którego dotyczy plan urlopowy komórki,
- nazwę komórki, której dotyczy plan urlopowy,

Plany urlopowe na rok 2018 dla komórki ...... powinien zostać wypełniony do 2018.02.11

| Po | każ           |
|----|---------------|
| ~  | godziny pracy |

Ukryj

- checkbox Pokaż godziny pracy dostępny dla pracowników, którzy w planerze urlopów mieli wybraną opcję Bilansuj w minutach, zaznaczenie tego checkboxa spowoduje wyświetlenie dni urlopu (do zaplanowania, zaplanowanych, pozostałych) w przeliczeniu na godziny z dokładnością co do minuty a na kalendarzu zostaną wyświetlone ilości godzin pracy w poszczególnych dniach; ilość godzin w poszczególnych dniach wynika z kalendarza jaki pracownik ma podpięty do umowy, natomiast jeśli kalendarz nie ma wypełnionych godzin, wtedy ilość godzin pobierana jest z dobowej normy czasu pracy dla danego pracownika,
- checkbox Ukryj nieplanowanych umożliwia dynamiczne przełączenie trybu wyświetlania rekordów z pracownikami; w przypadku gdy checkbox nie będzie zaznaczony, w planie urlopowym komórki będą wyświetlani wszyscy pracownicy (umowy); w przypadku gdy checkbox będzie zaznaczony, w planie urlopowym komórki będą wyświetlani tylko ci pracownicy (umowy), którzy w danym momencie podlegają planowaniu (mają zaznaczony checkbox w kolumnie "Planuj"),

| Potwierdź akceptowani                         | e sugestii X |  |  |  |  |  |  |  |  |  |
|-----------------------------------------------|--------------|--|--|--|--|--|--|--|--|--|
| Wykonać operację dla wszystkich pracowników?  |              |  |  |  |  |  |  |  |  |  |
|                                               |              |  |  |  |  |  |  |  |  |  |
|                                               |              |  |  |  |  |  |  |  |  |  |
| Wykonaj dla pracownika Wykonaj dla wszystkich |              |  |  |  |  |  |  |  |  |  |

| Dodawanie komentarza             | +   | × |
|----------------------------------|-----|---|
|                                  |     |   |
| Ba d' in ana(STARSZY REFERENT) ! |     |   |
|                                  |     |   |
|                                  |     |   |
|                                  |     |   |
|                                  |     |   |
|                                  |     |   |
|                                  |     |   |
|                                  |     |   |
|                                  |     |   |
|                                  |     |   |
|                                  |     |   |
| 700                              |     |   |
| Zap                              | 52. |   |

przycisk Sprawdź poprawność Sprawdź poprawność - jego naciśnięcie spowoduje włączenie walidacji i sprawdzenie czy plan jest wypełniony zgodnie z zasadami/przepisami; jeśli plan został wypełniony prawidłowo, zostanie wyświetlony

komunikat w prawym dolnym rogu Plan jest poprawny. prawidłowo, zostanie wyświetlony komunikat:

### Plan zawiera błędy.

Po najechaniu kursorem na danego pracownika, dla którego plan nie jest prawidłowo wypełniony (pole z imieniem i nazwiskiem pracownika podświetlone na czerwono), zostaną wyświetlone konkretne komunikaty o błędach (przykład):

|    |                               |                         | Do zapla       | anowania      | Zaplan        |            | Pozo | ostały |
|----|-------------------------------|-------------------------|----------------|---------------|---------------|------------|------|--------|
| Lp | Pracownik                     | Plan                    |                |               |               |            |      |        |
| 1  | Hanna A(samodzielny referent) | ~                       | 0,0            | 18,0          | 0,0           | 0,0        | 0,0  | 18,0   |
| 2  | k(kierownik działu)           | y i ostrz               | eżenia         |               |               |            | 2,0  | 26,0   |
|    | Należy                        | zaplanowa               | ć cały dostępi | ny urlop      |               |            |      |        |
|    | Przyna<br>kałeno              | jmniej jedn<br>arzowych | a część plano  | wanego urlopi | u musi obejmo | wać 14 dni |      |        |

przycisk Zapisz pracę Zapisz pracę - w każdym momencie możemy zapisać naszą pracę, dzięki czemu jej nie utracimy. Jeśli nie skorzystamy z tego przycisku i będziemy chcieli wyjść z zadania poprzez ikonę Cofnij, system wychwyci niezapisane zmiany i wyświetli stosowny komunikat:

| Zamykanie planu urlopowego                  |                 | ×             |
|---------------------------------------------|-----------------|---------------|
| Wykryto niezapisane zmiany w planie urlopov | vym. Zapisać je | e teraz?      |
|                                             |                 |               |
|                                             | Nie zapisuj     | Zapisz zmiany |

przycisk Perspektywa Perspektywa Perspektywa Perspektywa wyświetlana jest dla każdego pracownika oddzielnie, dlatego najpierw należy wybrać z tabeli konkretnego pracownika a następne nacisnąć przycisk Perspektywa. Wyświetlony zostanie widok bardzo zbliżony do widoku sugestii urlopowej, w tym przypadku dni zaznaczone na żółto to sugestie urlopowe danego pracownika:

| BA<br>Pokaž<br>y godziny pracy |        | , refe        | rent] | - Perspektywa      | (100-00 codoia) - Dec | astala | de replacement  |      | 0.0 dpl (160:00 rpc  | daio) |               |           |               |   |               |   |               |   |               |    | 2             | + × |
|--------------------------------|--------|---------------|-------|--------------------|-----------------------|--------|-----------------|------|----------------------|-------|---------------|-----------|---------------|---|---------------|---|---------------|---|---------------|----|---------------|-----|
| onop zalegiy: 0,0 din          | 1(0:00 | gouzin) onop  | wypo  | czynkowy: 20,0 dni | (180.00 g00211) P02   | ostato | do zapranowania | a. Z | k: 2017 Pracownik: B | ACi . | , el          | ıy refere | :nt)          |   |               |   |               |   |               |    |               |     |
| Styczeń                        |        |               |       |                    |                       |        |                 |      |                      |       |               |           |               |   |               |   |               |   |               |    |               |     |
| Nd 01 (0:00) 🕏                 | 20     |               |       | Śr 01 (8:00)       |                       |        | Pn 01 (8:00)    | -    | Czw 01 (8:00)        |       | So 01 (0:00)  |           | Wt 01 (8:00)  |   | Pt 01 (8:00)  |   | Nd 01 (0:00)  | 0 | Śr 01 (8:00)  | \$ | Pt 01 (8:00)  | ^   |
| Pn 02 (8:00)                   |        |               |       | Czw 02 (8:00)      | Nd 02 (0:00)          | 0      | Wt 02 (8:00)    |      | Pt 02 (8:00)         |       | Nd 02 (0:00)  | 0         | Śr 02 (8:00)  |   | So 02 (0:00)  |   | Pn 02 (8:00)  |   | Czw 02 (8:00) |    | So 02 (0:00)  |     |
| Wt 03 (8:00)                   |        |               |       | Pt 03 (8:00)       | Pn 03 (8:00)          |        | Śr 03 (8:00)    | -    | So 03 (0:00)         |       | Pn 03 (8:00)  |           | Czw 03 (8:00) |   | Nd 03 (0:00)  | 0 | Wt 03 (8:00)  |   | Pt 03 (8:00)  |    | Nd 03 (0:00)  | 0   |
| Śr 04 (8:00)                   |        | So 04 (0:00)  |       | So 04 (0:00)       | Wt 04 (8:00)          |        | Czw 04 (8:00)   |      | Nd 04 (0:00)         | 00    | Wt 04 (8:00)  |           | Pt 04 (8:00)  |   | Pn 04 (8:00)  |   | Śr 04 (8:00)  |   | So 04 (0:00)  |    | Pn 04 (8:00)  |     |
| Czw 05 (8:00)                  |        | Nd 05 (0:00)  | 0     | Nd 05 (0:00) C     | \$r 05 (8:00)         |        | Pt 05 (8:00)    |      | Pn 05 (8:00)         |       | Śr 05 (8:00)  |           | So 05 (0:00)  |   | Wt 05 (8:00)  |   | Czw 05 (8:00) |   | Nd 05 (0:00)  | 0  | Wt 05 (8:00)  |     |
| Pt 06 (0:00)                   | \$     |               |       | Pn 06 (8:00)       | Czw 06 (8:00)         |        |                 |      | Wt 06 (8:00)         |       | Czw 06 (8:00) |           | Nd 06 (0:00)  | 0 | Śr 06 (8:00)  |   | Pt 06 (8:00)  |   | Pn 06 (8:00)  |    | Śr 06 (8:00)  |     |
| So 07 (0:00)                   |        | Wt 07 (8:00)  |       | Wt 07 (8:00)       | Pt 07 (8:00)          |        | Nd 07 (0:00)    | 0    | Śr 07 (8:00)         |       | Pt 07 (8:00)  |           | Pn 07 (8:00)  |   | Czw 07 (8:00) |   | So 07 (0:00)  |   | Wt 07 (8:00)  |    | Czw 07 (8:00) |     |
| Nd 08 (0:00)                   | 0      | Śr 08 (8:00)  |       | Śr 08 (8:00)       |                       |        | Pn 08 (8:00)    |      | Czw 08 (8:00)        |       |               |           | Wt 08 (8:00)  |   | Pt 08 (8:00)  |   | Nd 08 (0:00)  | 0 | Śr 08 (8:00)  |    | Pt 08 (8:00)  |     |
| Pn 09 (8:00)                   |        | Czw 09 (8:00) |       | Czw 09 (8:00)      | Nd 09 (0:00)          | 0      | Wt 09 (8:00)    |      | Pt 09 (8:00)         |       | Nd 09 (0:00)  | 0         | Śr 09 (8:00)  |   | So 09 (0:00)  |   | Pn 09 (8:00)  |   | Czw 09 (8:00) |    | So 09 (0:00)  |     |
| Wt 10 (8:00)                   |        | Pt 10 (8:00)  |       | Pt 10 (8:00)       | Pn 10 (8:00)          |        | Śr 10 (8:00)    |      | So 10 (0:00)         |       | Pn 10 (8:00)  |           | Czw 10 (8:00) |   | Nd 10 (0:00)  | 0 | Wt 10 (8:00)  |   | Pt 10 (8:00)  |    | Nd 10 (0:00)  | 0   |

legenda
 opis znaków jakie mogą wystąpić w planie:

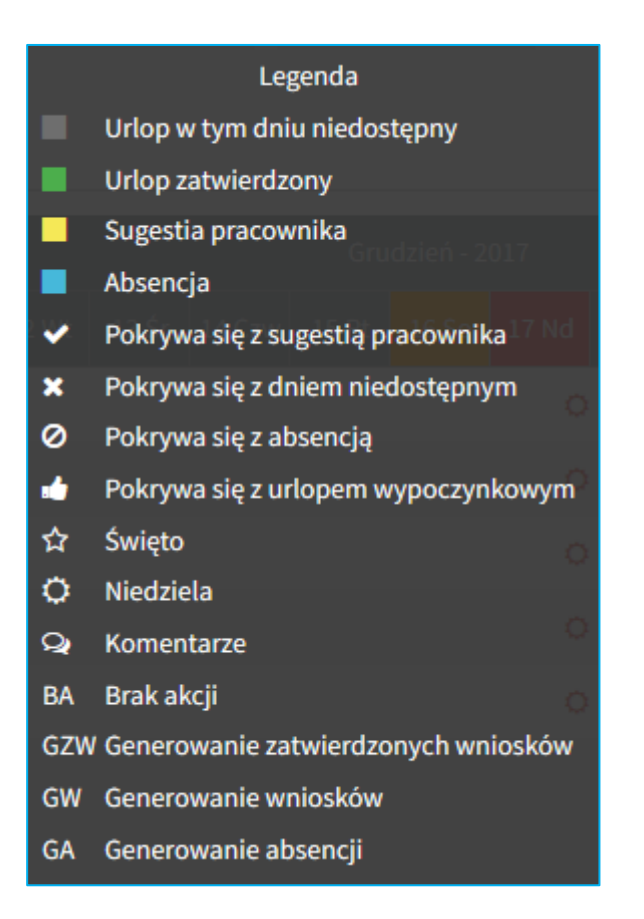

 zakładki z poszczególnymi miesiącami – należy wybrać dany miesiąc aby wyświetlić dane dla wszystkich pracowników w tabeli:

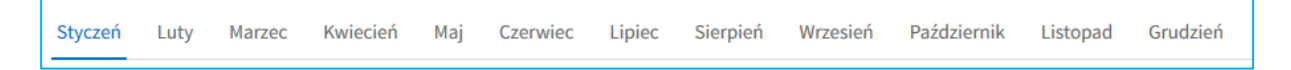

przycisk Zatwierdź Zatwierdź - jego naciśnięcie spowoduje zatwierdzenie planów urlopowych dla danej komórki, poprzedzone jest stosownym komunikatem:

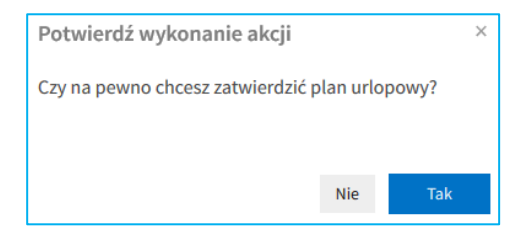

Zadaniem Kierownika (osoby upoważnionej) jest poprawne uzupełnienie planu urlopowego dla danej komórki i jego zatwierdzenie. Dla każdego pracownika z komórki należy zaplanować urlop zgodnie z przysługującym mu bilansem urlopowym, uwzględniając przepisy kodeksu pracy oraz zasady i regulaminy panujące w danej organizacji. Aby wypełnić plan Kierownik (osoba upoważniona) może:

- 1. Zaakceptować sugestie pracownika/wszystkich pracowników (jeśli były wygenerowane i zostały wypełnione),
- Uzupełnić plan wybierając dni urlopu z kalendarza dni urlopu można zaznaczać z poziomu Perspektywy lub w widoku tabeli z podziałem na pracowników i poszczególne miesiące.

W tabeli w kolumnie "Planuj", domyślnie zaznaczony jest dla każdego pracownika checkbox

co oznacza, że pracownik podlega planowaniu. Posiadając uprawnienie HCM\_PLAN\_URLOPU\_WYLACZENIE (15 Wyłączenie pracownika z planu urlopowego) Kierownik (osoba upoważniona) może odznaczyć pracownika z planowania, co będzie jednoznaczne z tym, że zadanie Zatwierdzania planu urlopów będzie można zakończyć bez zaplanowania takiemu pracownikowi urlopu.

#### 2.2. Plany urlopów wypoczynkowych – podgląd

Z menu nawigacyjnego wybieramy: **HOME > Czas Pracy > Urlopy > Plany urlopów**.

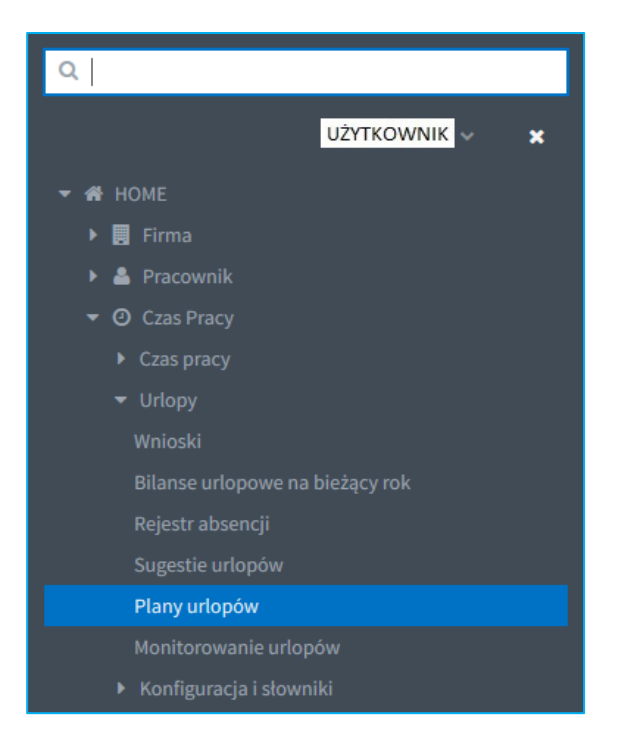

Z tego miejsca mamy dostęp do planu komórki/komórek, który uzależniony jest od posiadanych uprawnień (uprawnienia opisane w pkt. 1.4).

| 🔚 Menu HOME 🗸 🗲 Czas Pracy 🗸 | > U | irlopy ~ | > Plany uric | opów         |                  |  |   |                  |                  |            |   |    |          | ڻ UŹ | YTKOW   | NIK - W | yloguj |
|------------------------------|-----|----------|--------------|--------------|------------------|--|---|------------------|------------------|------------|---|----|----------|------|---------|---------|--------|
| Filtruj                      |     |          |              |              |                  |  |   |                  |                  |            |   | Ø  | ø        | ₽    | Т       | Q       | C      |
| Komórka organizacyjna 🔋      | •   |          |              |              |                  |  |   |                  |                  |            |   |    |          |      |         |         |        |
|                              | 1   | 01       | Zakła        | grafii i Geo | tyki             |  |   | 02-02-2017 14:33 |                  | 2017-01-01 | 5 | 20 | 17-12-31 |      | Nowy    |         |        |
|                              |     | 0.       | Zakła        | natyki i Ro  |                  |  |   | 02-02-2017 14:33 |                  | 2017-01-01 |   | 20 | 17-12-31 |      | Nowy    |         |        |
|                              | ý,  | 0:       | Dział        |              |                  |  |   | 06-02-2017 11:30 | 06-02-2017 12:10 | 2017-01-01 |   | 20 | 17-12-31 |      | Zatwier | dzony   |        |
| Status                       |     | 0:       | Archi        | kładowe      |                  |  |   | 02-02-2017 14:33 |                  | 2017-01-01 |   | 20 | 17-12-31 |      | Nowy    |         |        |
|                              | -   | 0:       | Dział        | ji           |                  |  |   | 06-02-2017 11:39 |                  | 2017-01-01 |   | 20 | 17-12-31 |      | Nowa w  | versja  |        |
| Rok od                       |     | 01       | Sekre        | anclerza     |                  |  | , | 02-02-2017 14:33 |                  | 2017-01-01 |   | 20 | 17-12-31 |      | Nowy    |         |        |
| Rok do                       |     | 08       | Zakła        | ierii Produl |                  |  |   | 02-02-2017 14:33 |                  | 2017-01-01 |   | 20 | 17-12-31 |      | Nowy    |         |        |
| 2017                         |     | 0.       | Instyl       | tawowych     | achnicznych      |  |   | 02-02-2017 14:33 |                  | 2017-01-01 |   | 20 | 17-12-31 |      | Nowy    |         |        |
| Wyczyść 😂 Filtruj 🕈          |     | 01       | Zakła        | şacji Morsk  |                  |  |   | 02-02-2017 14:33 |                  | 2017-01-01 |   | 20 | 17-12-31 |      | Nowy    |         |        |
|                              |     | *        | 9-9 z 9      | * *          | wyłącz paginację |  |   |                  |                  |            |   |    |          |      |         |         |        |

Na niebieskiej belce, w zależności od indywidualnych uprawnień, mamy przyciski:

Edytuj – pozwala na szczegółowy podgląd planu komórki,

**Utwórz nową wersję** – funkcja dostępna dla administratora, pozwala na utworzenie nowej wersji planu dla komórki,

Drukuj – pozwala na wydrukowanie listy planów urlopów wypoczynkowych,

Filtruj – włącza filtry po lewej stronie ekranu,

Podgląd – pozwala na wygenerowanie wydruku planu urlopu dla komórki lub pracownika,

**Uruchom proces ponownie** – funkcja dostępna dla administratora, pozwala w uzasadnionych przypadkach uruchomić ponownie proces planowania dla danej komórki

W szczegółowy podgląd planu komórki wchodzimy poprzez naciśnięcie ikony Edytuj. Wyświetla się wtedy okno z opcjami generowania podglądu planu komórki:

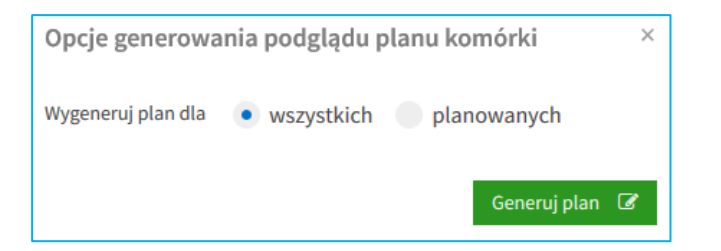

Zaznaczenie opcji **Wygeneruj plan dla wszystkich** wyświetli wszystkich pracowników (umowy) znajdujących się w planie urlopowym komórki. Pracownicy wyłączeni z planowania w poszczególnych kolumnach będą mieli wstawione N/D.

Zaznaczenie opcji **Wygeneruj plan dla planowanych** wyświetli tylko tych pracowników (umowy), dla których urlop został zaplanowany (pracownicy niezaplanowani tj. wyłączeni z planowania będą wtedy niewidoczni).

Po wejściu w szczegółowy podgląd planu komórki, widok planu jest bardzo zbliżony do widoku z poziomu zadania Zatwierdzania planu urlopowego komórki.

Przykłady:

| I M                 | enu HO                       | ME 🗸 🔸 Czas Prac                  | y 🗸 🖒 Urlopy 🗸 👌                   | lany urlopóv                        | N                       |                |           |                          |                           |          |        |            |      |      | <mark>Ů</mark> UŻY | TKOWN      | NK -V | Vyloguj |
|---------------------|------------------------------|-----------------------------------|------------------------------------|-------------------------------------|-------------------------|----------------|-----------|--------------------------|---------------------------|----------|--------|------------|------|------|--------------------|------------|-------|---------|
| Pod                 | gląd p                       | olanów urlop                      | owych: Rok 20                      | 17, Kom                             | iórka C                 |                |           |                          |                           |          |        |            |      |      |                    |            | ~     |         |
| Poka<br>g<br>Stycz  | ż<br>odziny pra<br>eń Lu     | Ukryj<br>nieplano<br>ty Marzec Kv | owanych Sta<br>wiecień Maj Czer    | tus planu:<br>rwiec Lip             | Zatwierdz<br>iec Sierpi | ony<br>eń Wrze | sień Paźd | Zatwierdzo<br>Iziemik Li | ony przez: C<br>istopad G | irudzień |        |            |      |      |                    |            |       | 0       |
|                     |                              |                                   |                                    |                                     |                         | Do zapla       | anowania  | Zaplar                   | nowany                    | Pozo     | ostały |            |      |      |                    |            |       |         |
| Lp                  |                              |                                   |                                    |                                     |                         |                |           |                          |                           |          |        | 1 Śr       |      |      |                    | 5 Nd       |       | 7 Wt    |
| 1                   | B                            | N TI specjal                      |                                    | ~                                   | BA                      | 0,0            | 8,0       | 0,0                      | 8,0                       | 0,0      | 0,0    | 습          |      |      |                    |            |       |         |
| 2                   | ŁI I                         | ENA ierowni                       | itu)                               | ~                                   | BA                      | 0,0            | 2,0       | 0,0                      | 2,0                       | 0,0      | 0,0    | ŵ          |      |      |                    | o          |       |         |
| 3                   | М                            | IAŁC <sup>•</sup> A(sam           | y referent)                        | ~                                   | BA                      | 0,0            | 12,0      | 0,0                      | 12,0                      | 0,0      | 0,0    | <b>√</b> ☆ | *    | *    | *                  | ~0         | *     | ~       |
| 4                   | М                            | GR/ kierowi                       | łu)                                | ~                                   | BA                      | 0,0            | 13,0      | 0,0                      | 13,0                      | 0,0      | 0,0    | ☆          |      |      |                    | 0          |       |         |
| 5                   | S                            | K IZi i(samoi                     | referent)                          | ~                                   | BA                      | 1,0            | 22,0      | 1,0                      | 22,0                      | 0,0      | 0,0    | <b>√</b> ☆ |      |      |                    | <b>~</b> 0 |       | *       |
| 6                   | S                            | (AJ/ dzielny                      | nt)                                | ~                                   | BA                      | 10,0           | 22,0      | 10,0                     | 22,0                      | 0,0      | 0,0    | <b>√</b> ☆ | *    | *    | ×                  | <b>~</b> 0 | *     | *       |
| III M<br>Poc        | <sup>enu нс</sup><br>Igląd p | ME - > Czas Prac<br>Dlanów urlop  | y -> Urlopy -> F<br>bowych: Rok 20 | <sup>alany urlopón</sup><br>17, Kom | w<br>iórka 0            |                |           |                          |                           |          |        |            |      |      | <mark>UŻ</mark> UŻ | YTKOW      | NIK - | Wyloguj |
| Ukryj<br>n<br>Stvcz | eplanowa                     | anych                             | Sta                                | tus planu:                          | Zatwierdz               | ony            | sień Paźr | Zatwierdzo               | ony przez: S              | rudzień  | Α.     |            |      |      |                    |            |       | 0       |
| Stytz               |                              | ny marzee n                       | wieden maj eze                     | inice cip                           | Jee Sterp               |                | 1 420     |                          | stopad                    | Tudzien  |        |            |      |      |                    |            |       |         |
|                     |                              |                                   |                                    |                                     |                         | Do zapla       |           |                          |                           |          |        |            |      |      |                    |            |       |         |
| Lp                  | P)                           | Praco                             | wnik                               | Plan                                | Strategia               | 2              | N/D       | N/D                      | B N/D                     | Z<br>N/D | N/D    | INd        | 2 Pn | 3 Wt | 4 Sr               | 5 C2W      | 6 Pt  | 7.50    |
| 2                   | BI                           | modziel                           | v)                                 |                                     | N/D                     | N/D            | N/D       | N/D                      | N/D                       | N/D      | N/D    | 0          |      |      |                    |            |       |         |
| 3                   | C                            | H(starsz                          | jialista)                          | ~                                   | BA                      | 0.0            | 10.0      | 0.0                      | 10.0                      | 0.0      | 0.0    | 0          |      |      |                    |            |       |         |
| 4                   | PL                           | ecjalista                         | ,,                                 | ~                                   | BA                      | 0,0            | 20,0      | 0,0                      | 20,0                      | 0,0      | 0,0    | 0          |      |      |                    |            |       |         |
| 5                   | VI                           | :ierowni                          | u)                                 |                                     | N/D                     | N/D            | N/D       | N/D                      | N/D                       | N/D      | N/D    | 0          |      |      |                    |            |       |         |

#### 2.2.1. Nowa wersja planu

Nową wersję planu można utworzyć tylko dla planu o statusie Zatwierdzony poprzez naciśnięcie ikony Utwórz nową wersję 🙆. Wyświetlone zostanie okno z listą pracowników danej komórki. Należy zaznaczyć, dla jakich pracowników chcemy wygenerować nowy plan oraz opcjonalnie czy wygenerować sugestie.

| Nowa   | i wersja planu  | urlopowego |                         | ×                      |
|--------|-----------------|------------|-------------------------|------------------------|
| Lp.    | Nowa wersja     | Pracownik  |                         |                        |
| 1      | ~               | К          | A(samodzielny referent) |                        |
| 2      |                 | Ρ          | A(kierownik działu)     |                        |
| Wygene | erować sugestie | <b>v</b>   |                         | Utwórz nową wersję 🏾 🖉 |

Dla potwierdzenia utworzenia nowej wersji planu, w prawym dolnym rogu wyświetlony zostanie komunikat <sup>Utworzono nową wersję planu.</sup>. Status planu z Zatwierdzony zmieni się na Nowa wersja.

W nowej wersji planu urlopy można planować od dnia utworzenia nowej wersji, nie ma możliwości w tym przypadku planowania urlopów wstecz.

Funkcjonalność ta może być wykorzystana w przypadkach (przykładowo):

- kiedy po wygenerowaniu planów urlopowych zostaje zatrudniony nowy pracownik i chcemy aby został również objęty planowaniem,
- kiedy po wygenerowaniu planów urlopowych pracownik zmienia angaż,
- kiedy po wygenerowaniu planów urlopowych pracownikowi zmienia sie umowa

#### 2.2.2. Podgląd planu – generowanie wydruku planu

Wydruk planu można wygenerować poprzez naciśnięcie ikony Podgląd Q. Wyświetlone zostanie okno z opcjami generowania wydruku. Wydruk może zostać wygenerowany dla całej komórki:

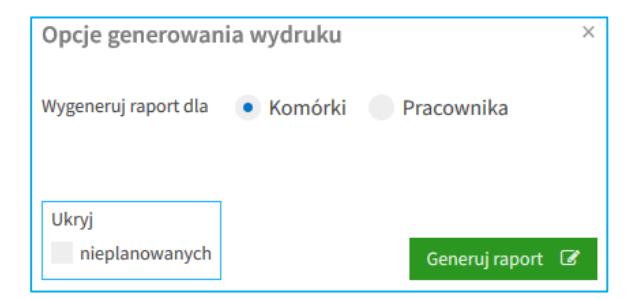

W przypadku pracowników wyłączonych z planowania, w poszczególnych kolumnach będą mieli wstawione N/D.

Wydruk może również zostać wygenerowany dla konkretnego pracownika:

| 1.5.8                | ,      |       |                |   |
|----------------------|--------|-------|----------------|---|
| Wygeneruj raport dla | Komórk | i 💿 F | Pracownika     |   |
| Pracownik            | E      |       |                | v |
|                      |        |       | Generui raport | 1 |

Zaznaczenie opcji **Wygeneruj raport dla Komórki** oraz **Ukryj nieplanowanych** wyświetli tylko tych pracowników (umowy), dla których urlop został zaplanowany (pracownicy niezaplanowani tj. wyłączeni z planowania będą wtedy niewidoczni).

#### Po naciśnięciu przycisku Generuj raport otrzymujemy następujący raport z planu (przykłady):

|     |               |      |           | Plan u   | irlopów na re | ok: 2017, Ko | mórka: 01( | , Status planu: Zatwierdzony , Zatwierdzony przez: ST |         |     |     |     |       |     |       |     |      |     |       |      |      |  |
|-----|---------------|------|-----------|----------|---------------|--------------|------------|-------------------------------------------------------|---------|-----|-----|-----|-------|-----|-------|-----|------|-----|-------|------|------|--|
|     | Den en en ile | Disa | Charlesia | Do zapla | anowania      | Zaplar       | nowany     | Pozostało                                             |         | ało | 1.4 |     | Ka di |     | ~     | 1   | Ci., |     | Derá  |      | -    |  |
| цр. | Pracownik     | Plan | Strategia | Zaległy  | Bieżący       | Zaległy      | Bieżący    | Zaległy                                               | Bieżący | Sty | Lut | Mar | KWI   | maj | Cze   | Lip | Sie  | Wrz | Paz   | LIS  | Gru  |  |
| 1   | В             | Tak  | BA        | 0.0      | 8.0           | 0.0          | 8.0        | 0.0                                                   | 0.0     |     |     |     |       |     |       |     |      |     |       |      | 1-12 |  |
| 2   | EC A          | Tak  | BA        | 0.0      | 2.0           | 0.0          | 2.0        | 0.0                                                   | 0.0     |     |     |     |       |     |       |     |      |     |       |      | 1-4  |  |
| 3   | MA 4          | Tak  | BA        | 0.0      | 12.0          | 0.0          | 12.0       | 0.0                                                   | 0.0     |     |     |     |       |     |       |     |      |     | 23-24 | 1-14 |      |  |
| 4   | c             | Tak  | BA        | 0.0      | 13.0          | 0.0          | 13.0       | 0.0                                                   | 0.0     |     |     |     |       |     |       |     |      |     | 23-31 |      | 1-8  |  |
| 5   | S<br>I        | Tak  | BA        | 1.0      | 22.0          | 1.0          | 22.0       | 0.0                                                   | 0.0     |     |     |     |       |     | 8 - C |     |      |     |       | 1-30 | 1    |  |
| 6   | Si li         | Tak  | BA        | 10.0     | 22.0          | 10.0         | 22.0       | 0.0                                                   | 0.0     |     |     |     |       |     | 1     |     |      |     | 15-31 | 1-24 |      |  |

|     |           |      |           |          |             |             | Wym       | iar planow | anego urio | pu w d    | niach/ge | odzinac   | n.        |           |        |     |     |     |       |       |      |
|-----|-----------|------|-----------|----------|-------------|-------------|-----------|------------|------------|-----------|----------|-----------|-----------|-----------|--------|-----|-----|-----|-------|-------|------|
|     |           |      |           | Plan url | opów na rok | : 2017, Kom | órka: 01( |            | , Statu    | ıs planu: | Zatwier  | dzony , Z | atwierdzo | ony przez | :: \$1 |     |     |     |       |       |      |
|     | -         |      |           | Do zapla | anowania    | Zaplar      | nowany    | Pozo       | ostało     | _         |          |           |           |           | 1000   |     |     |     |       | 10000 |      |
| Lp. | Pracownik | Plan | Strategia | Zaległy  | Bieżący     | Zaległy     | Bieżący   | Zaległy    | Bieżący    | Sty       | Lut      | Mar       | Kwi       | Maj       | Cze    | Lip | Sie | Wrz | Paz   | Lis   | Gru  |
| 1   | E .       | Nie  | N/D       | N/D      | N/D         | N/D         | N/D       | N/D        | N/D        |           |          |           |           |           |        |     |     |     |       |       |      |
| 2   |           | Nie  | N/D       | N/D      | N/D         | N/D         | N/D       | N/D        | N/D        |           |          |           |           |           |        |     |     |     |       |       |      |
| 3   | -         | Tak  | BA        | 0.0      | 10.0        | 0.0         | 10.0      | 0.0        | 0.0        |           |          |           |           |           |        |     |     |     | 19-31 | 1     |      |
| 4   | I iA      | Tak  | BA        | 0.0      | 20.0        | 0.0         | 20.0      | 0.0        | 0.0        |           |          |           |           |           |        |     |     |     | 23-24 | 27-30 | 1-20 |
| 5   | 6         | Nie  | N/D       | N/D      | N/D         | N/D         | N/D       | N/D        | N/D        |           |          |           |           |           |        |     |     |     |       |       |      |

Na wydruku widać w jakich terminach dany pracownik ma zaplanowany urlop wypoczynkowy.

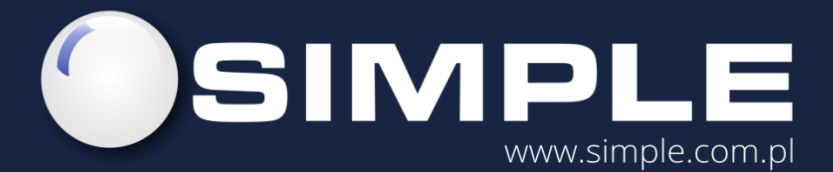

SIMPLE S.A. ul. Bronisława Czecha 49/51 04-555 Warszawa

tel.: (22) 812 58 98 fax.: (22) 815 49 83 simple@simple.com.pl